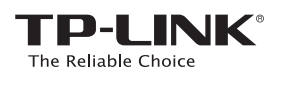

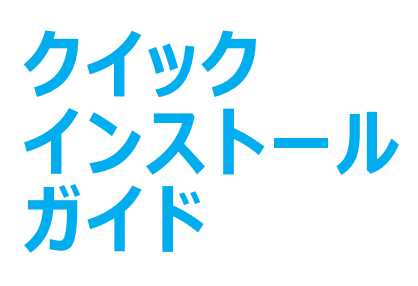

w オプション 1:WPS (Wi-Fi 保護セットアップ)を使用する € オプション 2:Web ブラウザーを使用する

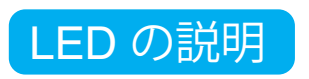

### RE

オン/オフ:エクステンダーがルーターへ の接続/未接続を示します。 点滅:WPS 接続中です。

### Wireless (ワイヤレス) オン/オフ:エクステンダーのワイヤレス 機能がオンまたはオフになっています。

Power (電源) オン/オフ:エクステンダ―の電源がオ ンまたはオフになっています。

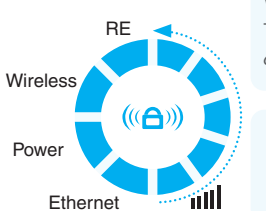

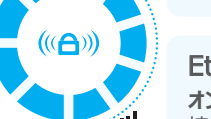

Ⅲ (信号強度)

エクステンダ―とルーターの間の Wi-Fi 接続を示しています。点灯 する LED が多いほど信号が強いこ とを示します。

Ethernet (イーサネット) オン/オフ:イーサネット ポートの 接続/未接続を示します。

©2016 TP-LINK

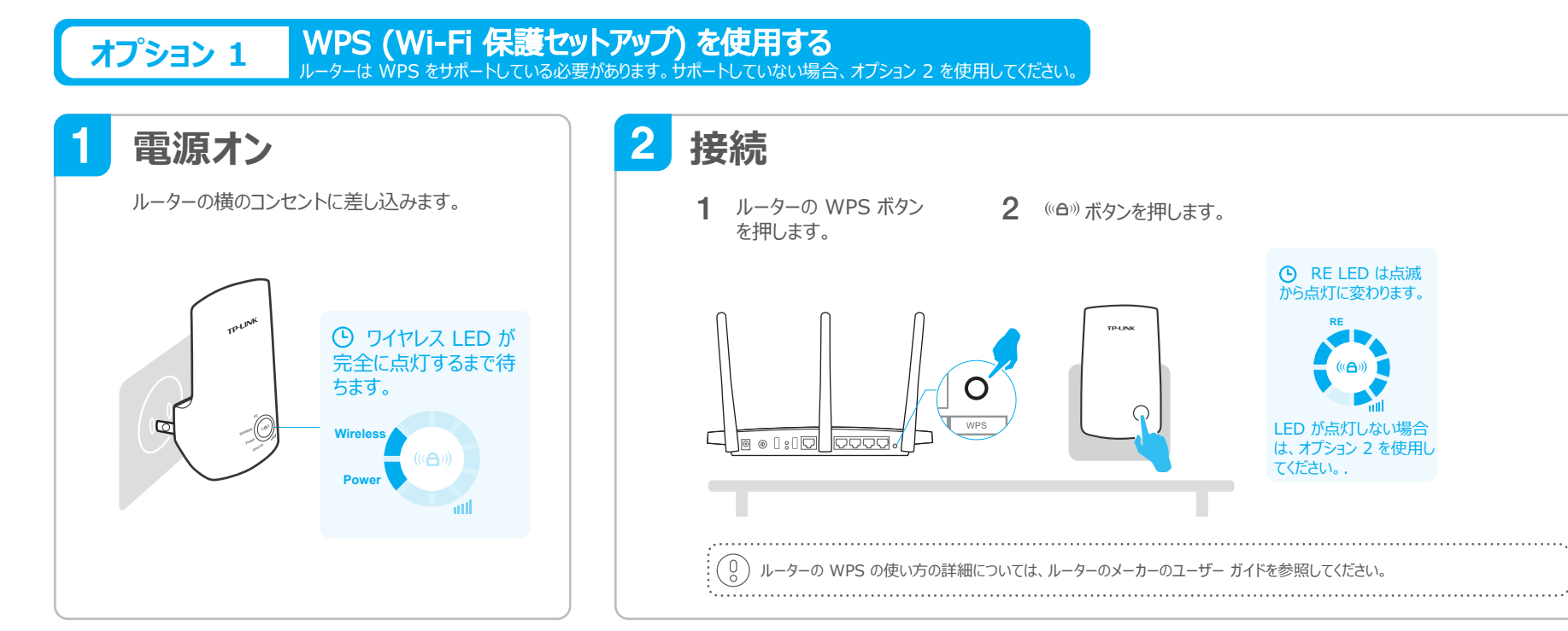

REV2.1.

06506498

#### 3 配置の変更

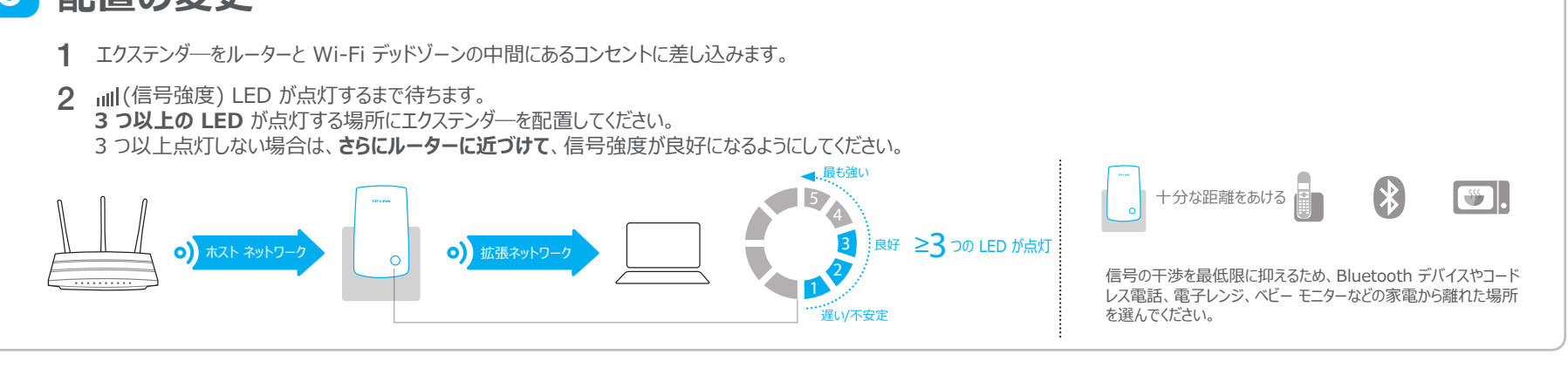

お楽しみください! •• 拡張ネットワークの SSID (ネットワーク名) とパスワードは、お使いのホーム ネットワークのものと同じです。

# エンターテイメント アダプター

エクステンダーは、イーサネット専用デバイス (Blu-ray プレイヤー、ゲーム機、DVR、 スマート TV など)を Wi-Fi ネットワークに接続するためのワイヤレス アダプターとして使用できます。ま ず、オプション1 またはオプション2 を使用してエクステンダーをルーターに接続してから、イーサネット ケーブルでエクステンダーをイーサネット専用デバイスに接続してください。

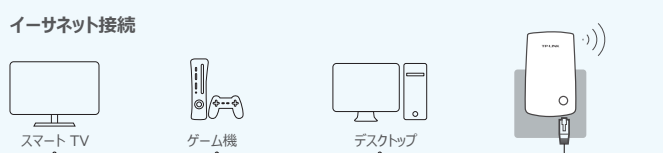

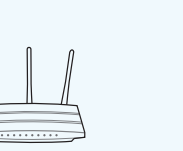

# TP-LINK テザリング アプリ

テザリング アプリは、お使いの iOS デバイスまたは Android デバイスを使用して、シンプルに直感的な 方法でエクステンダーにアクセスして管理する方法を提供します。

はじめ

るには?

\* エクステンダーを初期設定する → 基本拡張ネットワーク設定を変更する

■ 特定のデバイスからのネットワーク アセ 云○ スをブロックする 🗤 特定の時刻に LED をオン/オフにする 🗌

1.アプリをApple App Store または Play Store からダウンロードします。 2. スマート デバイスがエクステンダ―にワイヤレスで接続されていることを確認します。 3. アプリを起動して、拡張ネットワークの管理を開始します。

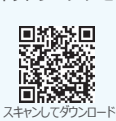

#### オプション 2 Web ブラウザーを使用する

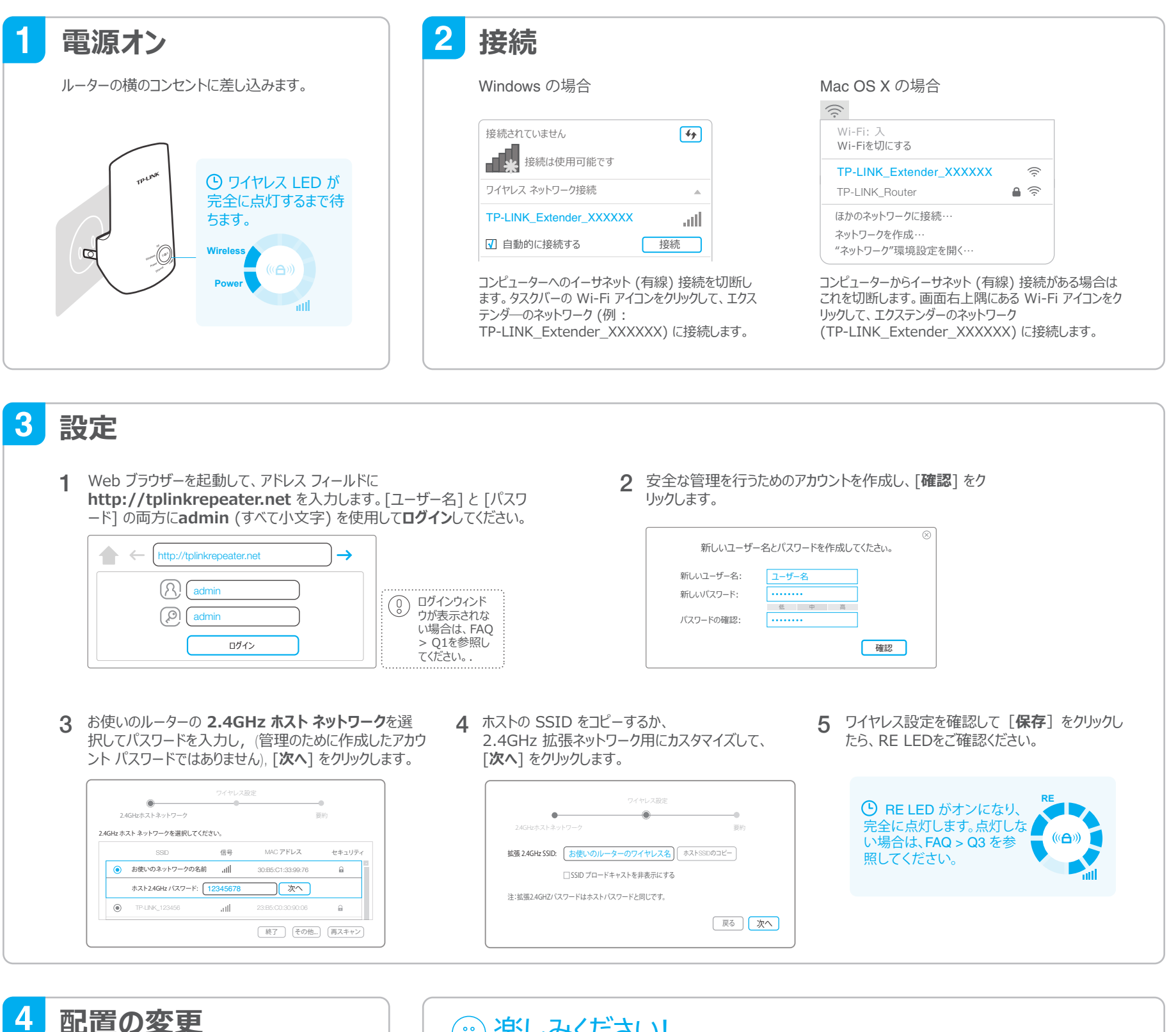

本紙を裏返して、オプション1の手 順3を参照してください。

## 楽しみください!

拡張ネットワークの Wi-Fi パスワードは、お使いのホストネットワークのものと同じですが、設定時にカ スタマイズした場合は、ネットワーク名が異なります。

## よくある質問 (FAQ)

Q1.ブラウザーに「http://tplinkrepeater.net」と入力してもログイン ページが表示され ないのはなぜですか?

A1:コンピューターが拡張ネットワークに接続されていることを確認してください。

A2:コンピューターが IP アドレスを自動で取得するように設定されていることを確認してください。

- A3:IP アドレスを使用してエクステンダーにアクセスしてください。既定のIP は 192.168.0.254 です。エ クステンダーがルーターに接続されている場合は、ルーターの DHCP クライアント リストでエクステンダー の現在の IP アドレスを取得する必要があります。
- A4:エクステンダーをリセットして、ワイヤレス ネットワークに接続し、Web ブラウザーに「 http://tplinkrepeater.net」または「192.168.0.254」と入力し、Enter を押してください。 問題が解決しない場合は、詳細な説明について www.tp-link.jp で FAQ を参照してください。

### Q2.エクステンダーをリセットするにはどうすればよいですか?

A:エクステンダ―の電源がオンになっている状態で、ピンを使って RESET ボタンを押して、すべての LED が一瞬オンになるまで待ってから、ボタンを放します。

### O3.オプション 2 を完了しても RE LED が点灯しないのはなぜですか?

A1:設定時にホスト ネットワークの Wi-Fi パスワードを誤って入力した可能性があります。エクステ ンダーの Web 管理ページにログインしてパスワードを確認してから、もう一度行ってください。 A2:エクステンダーが範囲外の可能性があります。ルーターに近づけてください。 A3:エクステンダーをリセットして、もう一度設定をやり直してください。

### O4.ルーターでワイヤレス MAC フィルター、ワイヤレス アクセス制御、アクセス制御リスト (ACL)を有効にしました。エクステンダーを設定して使用する前に何をすべきですか?

A: メイン ルーターのワイヤレス MAC フィルター、ワイヤレス アクセス制御、アクセス制御リスト (ACL) が有効になっている場合は、拡張 Wi-Fi に接続されているデバイスが問題なくインターネットにア クセスできるようにルーターでさらに設定が必要な場合があります。

詳細については、www.tp-link.jp でエクステンダーのユーザー ガイドにあるFAQ セクションを 参照してください。